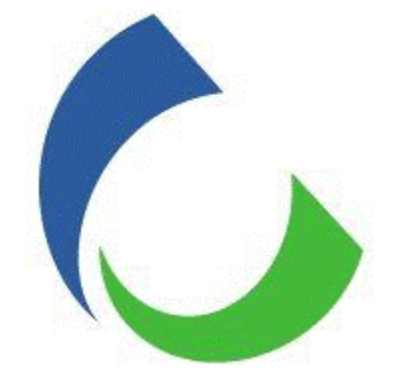

# **USER GUIDE**

# **Citizens Energy Link Portal** Internal/External End User - Thermal, Gas

Date: 6/1/20 Version: 1.01

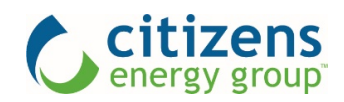

### Citizens Energy Link Portal User Guide – Internal/External End User - Thermal, Gas

Version 1.01 | Updated: 6/1/20

## Table of Contents

| ogin                         | . 2 |
|------------------------------|-----|
| lome Page                    | . 3 |
| Account Summary              | . 5 |
| Sill Detail                  | .6  |
| Aeter Detail                 | .7  |
| Aeter Detail - Gas           | .7  |
| Aeter Detail - Steam         | .7  |
| Aeter Detail – Chilled Water | .8  |
| Contact Us Form              | .9  |

#### Login

Follow the link sent by email or copy and paste the url <u>www.CitizensEnergyLink.com</u> into your browser to launch the landing page for the portal. The Citizens Energy Link portal is designed to be compatible with all modern browsers.

Apply your **Username** and **Password** that were provided by the Citizens Energy Link (CEL) administrator. Click the **Login** button. If you encounter any difficulties, click the **Contact Us** link.

| Citizens Citizens Energy Link |
|-------------------------------|
| Username                      |
| Password                      |
| Login                         |

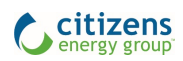

Home Page

The **Home** page opens every time you log in. The layout of the portal is divided into two sections. The **Left Navigation** contains the main functions of CEL. The larger **Canvas** area to the right is where you can view and input changes to the information. In the **Canvas** of the **Home** page you can find updates in the **Notifications** section, the latest news from **Citizens Energy Group**, and resources specific to the portal in the **Frequently Asked Questions** section.

| ♠ citirons           | _                                                                                                    | Test Cust     |            |
|----------------------|----------------------------------------------------------------------------------------------------|---------------|------------|
| Critic energy group  | =                                                                                                    | TestCustGroup | Contact Us |
| Citizens Energy Link | Notifications                                                                                                    |               |            |
| 🛠 Home 🔶             | This is where notifications will go                                                                              |               |            |
| Account Summary      |                                                                                                    |               |            |
| Bill Detail          | Citizens Energy Group News                                                                                       |               |            |
| Meter Detail Log Out | Citizens Energy Group Proposes Rock Ramp on White River<br>Community Input Helps Utility Narrow Location Options |               | 2/17/20    |
|                      | Water Main Break on Brookville Road<br>One Lane Closed in Each Direction                                         |               | 1/23/20    |
|                      | Update on Pennsylvania Street Lane Closures<br>Lanes to Be Impacted into Early Next Week                         |               | 1/22/20    |
|                      |                                                                                                    |               |            |
|                      | Frequently Asked Questions                                                                                       |               | (          |
|                      |                                                                                                    |               |            |
|                      |                                                                                                    |               |            |
|                      |                                                                                                    |               |            |

The **Canvas** area of the **Home** page in the portal has three sections.

The **Notifications** section will contain timely information about the portal and items relevant to your services in the portal. Please take a moment to review this section for important updates.

The middle section, **Citizens Energy Group News** contains general news about significant events at Citizens.

The lower section, **Frequently Asked Questions** (FAQs) is a collection of reference materials to help you navigate and use the portal. You can find this **User Guide** there.

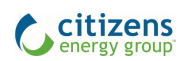

#### Citizens Energy Link Portal User Guide – Internal/External End User - Thermal, Gas

Version 1.01 | Updated: 6/1/20

Each section of the **Home** page can be expanded or collapsed with the plus and minus icons at the right.

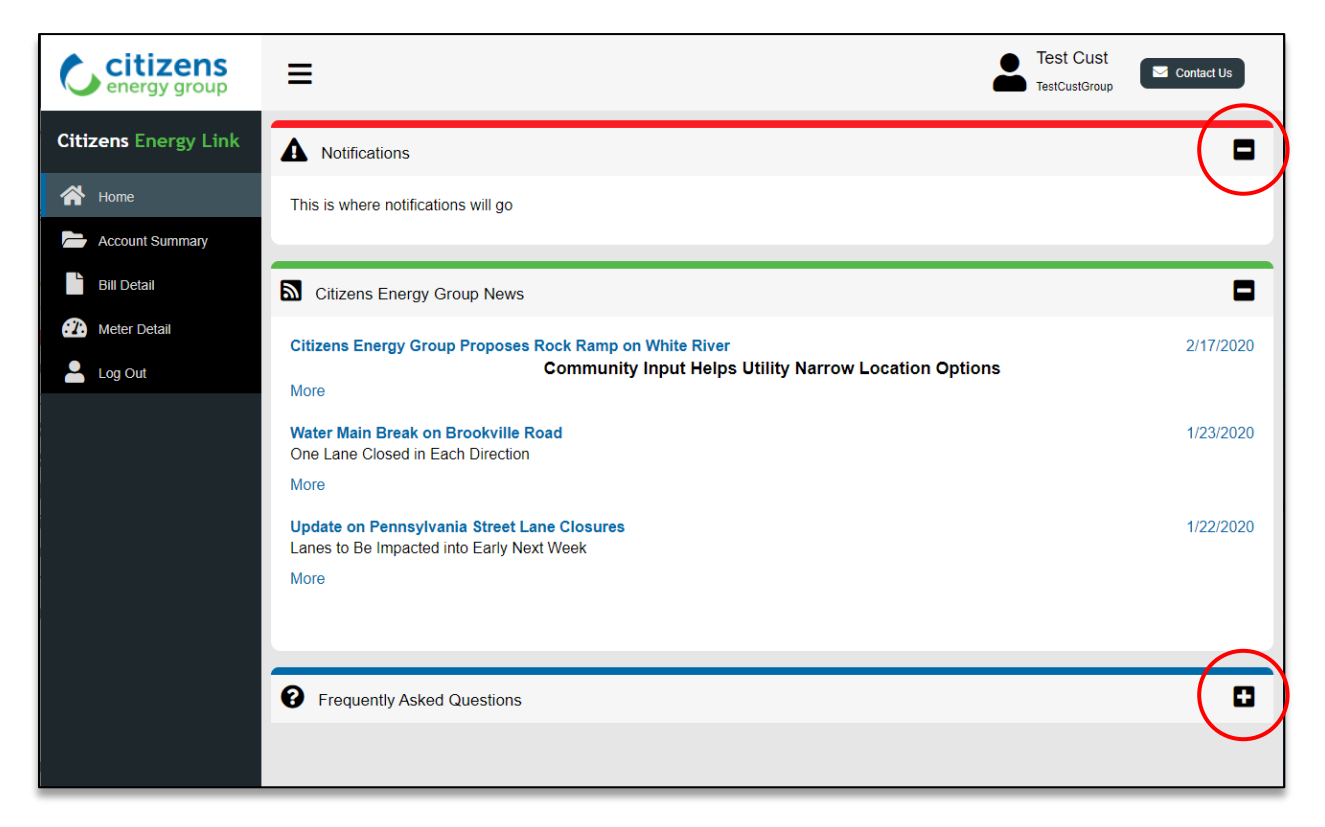

The Menu Icon (3 bars) at the top (next to the Citizens logo) allows you to minimize the left navigation.

| C citizens<br>energy group |                                     | Test Cust<br>TestCustGroup | Contact Us |
|----------------------------|-------------------------------------|----------------------------|------------|
| Citizens Energy Link       | A Notifications                     |                            | -          |
| প Home                     | This is where notifications will an |                            |            |

Then maximize the left navigation with the **Arrowhead Icon**.

| C   | >                                   | Test Cust<br>TestCustGroup | Contact Us |
|-----|-------------------------------------|----------------------------|------------|
| CEL | A Notifications                     |                            | -          |
| *   | This is where notifications will an |                            |            |

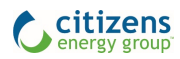

#### **Account Summary**

The **Account Summary** page is a good place to start your work. Here you can view a summary of account information including account name and number.

The table includes buttons to view details of the bill or meter. The green **View Bill** button inside the table opens a list of bills for that **Account Name**. The blue **View Meter** button inside the opens the **Meter Detail**.

| Citizens<br>energy group | ≡             |                |           |            | Test Cust<br>TestCustGroup | Contact Us |
|--------------------------|---------------|----------------|-----------|------------|----------------------------|------------|
| Citizens Energy Link     | Account Name  | Account Number | -         |            |                            |            |
| 秴 Home                   | STM-I-TEST    | 2672120000     | View Bill | View Meter |                            |            |
| Account Summary          | STM-I-TEST2   | 3688760000     | View Bill | View Meter |                            |            |
| Bill Detail              | CW-I-MR-TEST  | 3461800000     | View Bill | View Meter |                            |            |
| Meter Detail             | CW-I-MR-TEST2 | 5667320000     | View Bill | View Meter |                            |            |
|                          | CW-I-MR-TEST3 | 6780530000     | View Bill | View Meter |                            |            |
|                          | CW-I-MR-TEST4 | 9548320000     | View Bill | View Meter |                            |            |
|                          | CW/LMD.TESTS  | 2808450000     | View Bill | View Motor |                            |            |

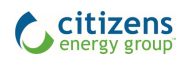

Version 1.01 | Updated: 6/1/20

#### **Bill Detail**

Bills can also be accessed with the left navigation tab for Bill Detail.

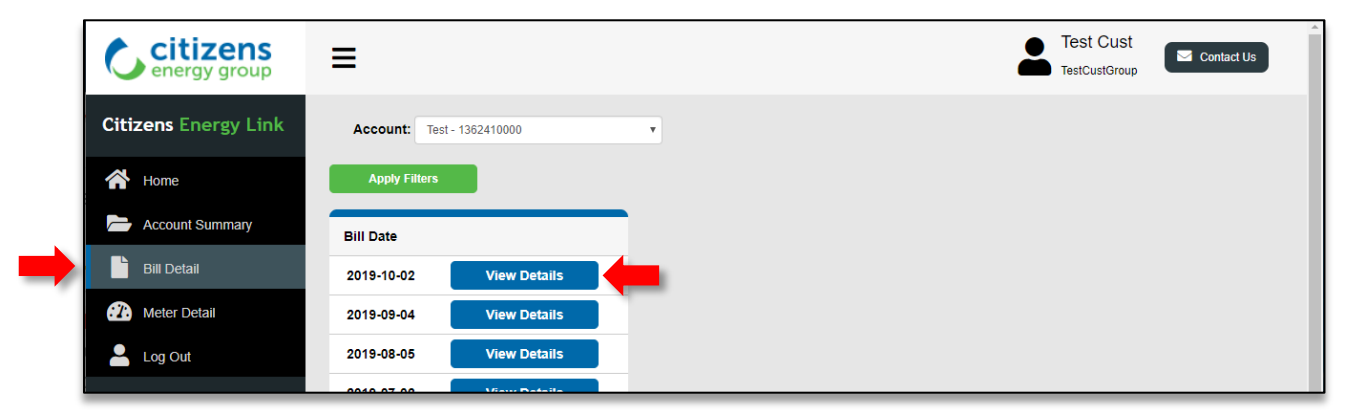

The View Details button shows an expanded page of details for the selected bill.

| citizens<br>energy group                                     | =                                                                                                    | Test Cust<br>TestCustGroup |
|--------------------------------------------------------------|----------------------------------------------------------------------------------------------------|----------------------------|
| Citizens Energy Link                                         |                                                                                                    |                            |
| A Home                                                       | Back to Bill Detail Download 3                                                                                                    |                            |
| Account Summary     Bill Detail     Meter Detail     Log Out | Account: CW-I-MR-TEST - 3461800000  Bill Date: 2019-10-02 Previous Period's Balance: \$78198.19 Payments: \$7.8198.19 Total Adjustments: \$0.00 Bill Corrections: \$0.00 Bill Corrections: \$0.00 Total Current Billing Charges: \$71337.06 Ending Balance This Period: \$71337.06 |                            |
|                                                              | Bill Segment Citizens Energy Group / Citizens Chilled Water Service, C-CWCP, Pending Stop, 03-13-2009 - 01-03-2020, 3460527793                                                                                                    |                            |
|                                                              | Service Address Amount Start Date End Date                                                                                                    |                            |
|                                                              | \$71337.06 9/1/2019 10/1/2019                                                                                                    |                            |
|                                                              | Bill Calculation                                                                                                    |                            |
|                                                              | Description Amount Start Date End Date Rate Schedule Desc                                                                                                    |                            |
|                                                              | This is a Converted Bill Segment \$71337.06 9/1/2019 10/1/2019                                                                                                    |                            |
|                                                              | Bill Calculation Detail                                                                                                    |                            |
|                                                              | Description Quantity Charge                                                                                                    |                            |
|                                                              | Chilled Wtr Demand Claypool-RCP-RDCP 16888.00 \$16888.00                                                                                                    |                            |
|                                                              |                                                                                                    |                            |

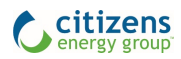

#### Meter Detail

The **Meter Detail** page allows you to view interval data depending on the meter type available per the service and with your filter selections.

#### Meter Detail - Gas

For **Gas**, You have the option to view data in **60 min**., or **Daily** intervals. Click the green **Apply Filter** button to see the filtered results. The **Download** button creates a .csv file of the filtered table.

| citizens<br>energy group | ≡           |          |                  |                             |                          | 2                | CEG User            | Contact Us      | <b>^</b> |
|--------------------------|-------------|----------|------------------|-----------------------------|--------------------------|------------------|---------------------|-----------------|----------|
| Citizens Energy Link     | Group: BAS  | SIC      | • Se             | rvice/Meter: Gas Meter      |                          | • Start Dat      | te: 01/01/2020      |                 |          |
| A Home                   | Account:    | - 266292 | 0000 <b>*</b> Me | easure:                     | О DTH                    | End Date         | e: 01/31/2020       |                 | .        |
| - Home                   |             |          |                  |                             |                          | Interval:        | 60 mins             | T               |          |
| Account Summary          | Apply Filt  | ers Down | load 📩 No        | te values may reflect n     | reliminary and not final | data Date select | ed for gas meters r | eflects das day |          |
| Bill Detail              |             |          |                  | in, function in y ferreer p | , and not man            | una. Date seres  |                     | eneers gas aay. |          |
| Meter Detail             | Total: 5590 | 00.00    | Max.: 1400       | .00                         |                          |                  |                     |                 |          |
| Group Consumption        | Date        | Time     | CCF              |                             | Estimated                |                  | -                   |                 |          |
| Nomination Entry         | 01/01/2020  | 11:00 AM | 0.00             |                             | N                        |                  |                     |                 |          |
| Nomination Summary       | 01/01/2020  | 12:00 PM | 0.00             |                             | Ν                        |                  |                     |                 |          |
| Log Out                  | 01/01/2020  | 1:00 PM  | 0.00             |                             | N                        |                  |                     |                 |          |

#### Meter Detail - Steam

The Meter Detail for Steam includes filters to view data in 5 min., 60 min., or Daily intervals.

| citizens<br>energy group | Test Cust<br>TestCustGroup                                                                                                    |
|--------------------------|----------------------------------------------------------------------------------------------------|
| Citizens Energy Link     | Account:         STM-I-TEST - 2672120000         V         Service/Meter:         Steam Interval AMR - MV90 - 500881         V         Start Date:         2/28/2020 |
| A Home                   | End Date: 2/28/2020                                                                                                    |
|                          | Interval: 5 mins v                                                                                                    |
| Account Summary          | Apply Filters Download * Note, values may reflect preliminary and not final data. Date selected for gas meters reflects gas day.                                     |
| Bill Detail              |                                                                                                    |
| î Meter Detail           | Maximum Therms: 0.00 Total Therms: 0.00 Maximum Pounds: 0.00                                                                                                    |
| 🐣 Log Out                |                                                                                                    |
|                          |                                                                                                    |
|                          |                                                                                                    |

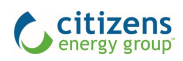

#### Meter Detail – Chilled Water

The Meter Detail for Chilled Water includes filters to view data in 60 min., or Daily intervals.

| citizens<br>energy group | Test Cust<br>TestCustGroup                                                                                                    |
|--------------------------|----------------------------------------------------------------------------------------------------|
| Citizens Energy Link     | Account: CW-HMR-TEST2 - 5667320000 • Service/Meter: Chilled Water - SCADA FoxPro - 900382- • Start Date: 02/05/2020            |
| A Home                   | End Date: 02/12/2020                                                                                                    |
| THOMA                    | Interval: 60 mins                                                                                                    |
| Account Summary          | Anthe Elitery Developed  Note values may reflect preliminary and not final data. Data selected for any matery reflects any day |
| Bill Detail              |                                                                                                    |
| 🕐 Meter Detail           | Total Tons: 0.00 Maximum Tons: 0.00                                                                                            |
| 💄 Log Out                |                                                                                                    |
|                          |                                                                                                    |

These details are also accessible with the **View Meter** button on the **Account Summary** page.

| Citizens<br>energy group | ≡             |                |           |            | 2 | Test Cust<br>TestCustGroup | Contact Us |
|--------------------------|---------------|----------------|-----------|------------|---|----------------------------|------------|
| Citizens Energy Link     | Account Name  | Account Number |           |            |   |                            |            |
| Home                     | STM-I-TEST    | 2672120000     | View Bill | View Meter |   |                            |            |
| 📥 Account Summary        | STM-I-TEST2   | 3688760000     | View Bill | View Meter |   |                            |            |
| Bill Detail              | CW-I-MR-TEST  | 3461800000     | View Bill | View Meter |   |                            |            |
| 2 Meter Detail           | CW-I-MR-TEST2 | 5667320000     | View Bill | View Meter |   |                            |            |
| Log Out                  | CW-I-MR-TEST3 | 6780530000     | View Bill | View Meter |   |                            |            |
|                          | CW-I-MR-TEST4 | 9548320000     | View Bill | View Meter |   |                            |            |
| <br>                     |               |                |           |            |   |                            |            |

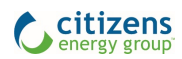

#### Contact Us Form

If you have technical difficulties or questions, please use the **Contact Us** button at the top right to submit a form with your question.

|  | citizens<br>energy group | Ξ                    |                                                     |          | Test C                                                                 | UST Contact Us                     |
|--|--------------------------|----------------------|-----------------------------------------------------|----------|------------------------------------------------------------------------|------------------------------------|
|  | Citizens Energy Link     | Contact Us           |                                                     |          |                                                                        |                                    |
|  | A Home                   | *Name:               | *Customer or Supplier (choose                       | e one):  |                                                                        |                                    |
|  |                          |                      | • Customer                                          | Supplier | Phone Numbers                                                          |                                    |
|  | Account Summary          | *Account Number      | Service:                                            |          | Emergency or Leak (<br>Customer Service (<br>Business Contact Center ( | (317) 924-3311                     |
|  | Bill Detail              |                      | Chilled Water                                       | •        |                                                                        | (317) 927-4328                     |
|  | 2 Meter Detail           | *Email:              | Reason:                                             |          | Crisis Hotline<br>Toll Free                                            | (317) 027-4798<br>(800) 427-4217   |
|  | 💄 Log Out                | name@email.com       | Billing Inquiry                                     | •        | Call Before You Dig                                                    | 811                                |
|  |                          | *Confirmed Email:    | onfirmed Email: Your message, question, or comment: |          |                                                                        |                                    |
|  |                          | name@email.com       |                                                     |          | Business Contact Center                                                |                                    |
|  |                          | Phone (Optional):    |                                                     | 17       | Monday - Friday<br>Customer Service<br>Monday - Friday                 | 8:00am - 5:00pm<br>7:00am - 7:00pm |
|  |                          | Username (Optional): | Submit                                              |          | Saturday                                                               | 9:00am - 1:00pm                    |
|  |                          |                      |                                                     |          |                                                                        |                                    |
|  |                          | * - required fields  |                                                     |          |                                                                        |                                    |

For the best security of your data, select the **Log Out** button (bottom, left navigation) and close your browser.

| Citizens Citizens Energy Link    |  |
|----------------------------------|--|
| Username                         |  |
| Password                         |  |
| Login<br>You are now logged out. |  |
| Contact Us                       |  |
|                                  |  |

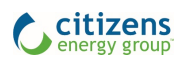